# ل يطايتحالا خسنلا ذيفنت LTE WAN قلسلس تاهجوم مادختساب مادختساب Mac OSX

# الهدف

يشرح هذا المقال كيفية إستخدام موجه Cisco Business RV جنبا إلى جنب مع موجه من جهة خارجية قام بدمج إمكانية الشبكة الواسعة للتطور طويل المدى (LTE) باستخدام جهاز كمبيوتر Mac. يتم إستخدام موجه LTE كاتصال إحتياطي بالإنترنت لموجه سلسلة RV34x. في هذا السيناريو، سيتم إستخدام <u>موجه النقاط الفعالة للأجهزة المحمولة طراز MR1100</u> م<u>ن نوع Netgear Nighthawk LTE</u>.

إذا كنت تستخدم جهاز كمبيوتر يعمل بنظام التشغيل Windows، فيجب عليك اتباع الخطوات <u>التي</u> تتمثل ف<u>ي تنفيذ النسخ الاحتياطي عبر شبكة LTE WAN باستخدام موجهات سلسلة Cisco RV34x باستخدام جهاز كمبيوتر يعمل بنظام التشغيل Windows.</u>

جدول المحتويات

- 1. <u>موارد Netgear</u>
- 2. <u>مخطط الإنترنت الاحتياطي</u>
  - 3. <mark>نظرة عامة للإعداد</mark>
- 4. <u>التكوين الأولي على الموجه المحمول LTE</u>
- 5. <mark>تكوين كلمة مرور IP على موجه LTE المحمول</mark>
- 6. <mark>تكوين موجه RV34x لنسخ الإنترنت إحتياطيا على شبكة WAN 2</mark>.
  - 7. <u>التحقق من الوصول إلى الإنترنت على الموجه Cisco RV34x</u>
    - 8. <mark>التحقق من إنترنت النسخ الاحتياطي على شبكة WAN 2</mark>

الأجهزة القابلة للتطبيق | إصدار البرنامج الثابت

- RV340 | البرنامج الثابت 1.0.03.16
- RV340W | البرنامج الثابت 1.0.03.16
  - RV345 | البرنامج الثابت 1.0.03.16
- الطراز RV345P | البرنامج الثابت 1.0.03.16

#### المقدمة

من الضروري أن يكون لأي شركة إنترنت ثابت. أنت تريد القيام بكل ما يمكنك لضمان الاتصال في شبكتك، ولكن ليس لديك أي تحكم على الموثوقية الخاصة بموفر خدمة الإنترنت (ISP). وفي مرحلة ما قد تنخفض هذه الخدمة، مما يعني أن شبكتك قد تتعطل أيضا. لذلك من المهم أن نخطط مسبقا. فماذا يمكنكم ان تفعلوا؟

إنه بسيط، باستخدام موجهات سلسلة Cisco Business RV34x، هناك خياران متاحان لإعداد نسخ إحتياطية من الإنترنت:

- 1. يمكنك إضافة مزود خدمة إنترنت (ISP) تقليدي ثان باستخدام محول ملحق متوافق مع الناقل التسلسلي العالمي (USB) من الجيل الثالث/الجيل الرابع LTE مع الاشتراك. التحدي الذي يطرحه هذا الإعداد هو أنه عندما تقوم جهة خارجية بتحديث برنامج المحول الملحق، فقد يؤدي ذلك أحيانا إلى حدوث مشاكل في التوافق. إذا كنت ترغب في الاطلاع على أحدث توافق لمحول ISP USB الملحق مع موجهات سلسلة Cisco RV، فانقر <mark>هنا</mark>.
  - 2. أستخدم منفذ <sup>شبكة</sup> WAN الثانية وأضف موجه ISP آخر مع إمكانية LTE المدمجة. يركز هذا المقال على هذا الخيار، لذلك إذا كان ذلك يهمك، فالرجاء المتابعة!

في هذا السيناريو، سنركز على إضافة موجه ISP بقدرة LTE، وعلى وجه التحديد، موجه النقاط الساخنة Netgear Nighthawk LTE المحمول، طراز MR1100. يستخدم الموجه بيانات الأجهزة المحمولة، مثل الهاتف المحمول تماما، عند إستخدامه للوصول إلى الإنترنت فتأكد من توفر الخطة المناسبة لدعم بيئتك.

يعد الجيل الرابع (4G) من تقنية LTE تحسنا مقارنة بالجيل الثالث. فهي توفر اتصالا أكثر موثوقية وسرعة تحميل وتنزيل أسرع ووضوح أفضل للصوت والفيديو. على الرغم من أن تقنية LTE من الجيل الرابع لا تعد اتصالا كاملا من الجيل الرابع، إلا أنها تعتبر أفضل بكثير من الجيل الثالث.

بالإضافة إلى ذلك، يمكن تكوين مزود خدمة الإنترنت (ISP) الثانوي لتوازن التحميل وتوسيع النطاق الترددي على الشبكة. إذا كنت ترغب في عرض فيديو على هذا، فراجع <mark>Cisco Tech Talk: تكوين شبكة</mark> WAN المزدوجة لموازنة التحميل على موجهات سلسلة RV340.

لا تبيع Cisco Business منتجات NETGEAR أو تدعمها. لقد تم إستخدامه ببساطة كموجه LTE كان متوافقا مع موجهات سلسلة Cisco RV.

### موارد Netgear

1. <u>صفحة المنتج</u>

- 2. <u>دليل البدء السريع</u>
  - 3. <u>دليل المستخدم</u>
- 4. ما هي النطاقات الخلوية التي يدعمها الموجه المحمول MR1100 Nighthawk M1؟
  - 5. قائمة الناقلات المدعومة من نقطة اتصال AirCard
- 6. <u>قم بشراء موجه الأجهزة المحمولة MR1100 Nighthawk M1</u> (افحص ISP لديك للتأكد من مدى التوفر)

# مخطط الإنترنت الاحتياطي

توضح الصورة التالية مزود خدمة الإنترنت (ISP) الأساسي المتصل بشبكة WAN1 على موجه سلسلة RV (ممثلا في شكل صندوق أزرق) وواجهة الشبكة (WAN) المتصلة بالمنفذ الظاهر على موجه NetGear (قطعة المعدات السوداء) لمزود خدمة الإنترنت (ISP) الثانوي.

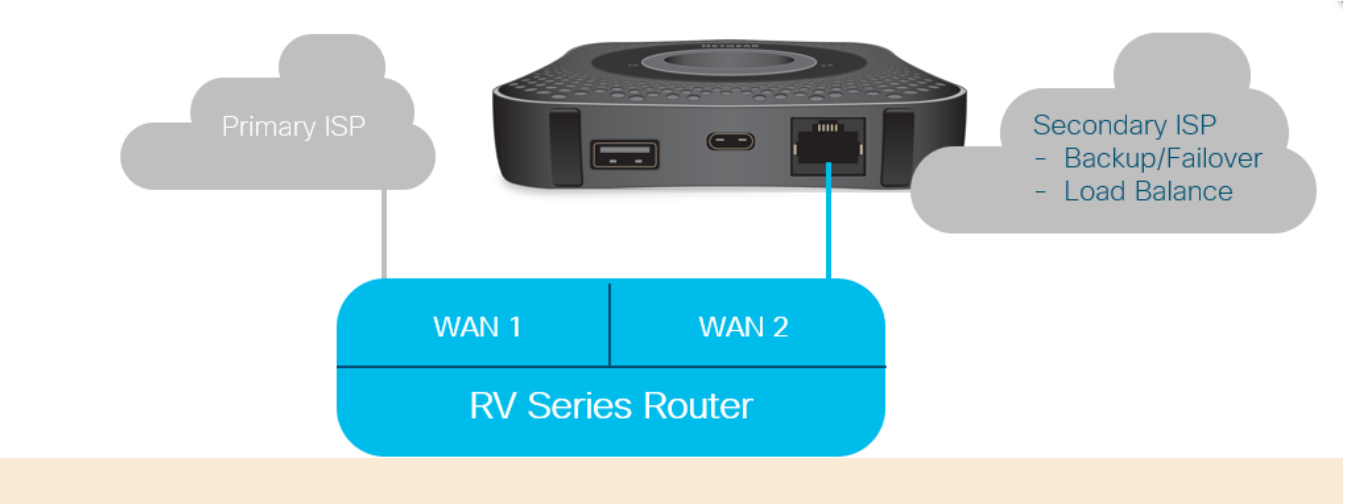

قبل توصيل موجه LTE في موجه RV340، اتبع الإرشادات الواردة أدناه لإعداد موجه LTE كإنترنت إحتياطي.

## نظرة عامة للإعداد

فيما يلي الخطوات عالية المستوى المطلوبة لتمكين النسخ الاحتياطي للإنترنت.

- 1. <u>التكوين الأولي على الموجه المحمول LTE</u>
- 2. <mark>تكوين كلمة مرور IP على موجه LTE المحمول</mark>
- 3. تكوين موجه RV34x لنسخ الإنترنت إحتياطيا على شبكة WAN 2.

# التكوين الأولي على الموجه المحمول LTE

أستخدم محطة عمل للاتصال بموجه Nighthawk LTE واتبع التعليمات لإعداد شبكات الإدارة القياسية. والنقاط الساخنة. يمكن العثور على خطوات في <u>دليل مستخدم NETGEAR</u>. يعمل هذا على تعيين يتيح التكوين الأولي للموجه المحمول LTE وجود اتصال مرتبط بشبكة الإيثرنت. باستخدام محطة العمل نفسها، قم بالاتصال بمنفذ الإيثرنت وتحقق من إصدار عنوان IP صالح من الموجه المحمول LTE. تحقق من ذلك عن طريق فتح المستعرض للتحقق من موقع إنترنت صالح.

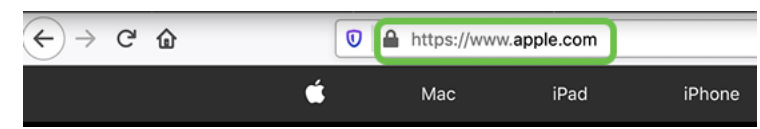

سيتم تعطيل النقطة الفعالة تلقائيا في القسم التالي. سيتيح ذلك الوصول إلى عنوان IP الخارجي المواجه للعموم المطلوب لتلبية إحتياجاتنا.

# تكوين كلمة مرور IP على موجه LTE المحمول

بعد اتباع الخطوات الواردة في القسم أعلاه، يمكنك الوصول إلى لوحة المعلومات لتكوين الموجه المحمول LTE كجهاز مستقل للوصول المباشر إلى الإنترنت العام.

أكمل خيارات تكوين مرور IP لتوفير عنوان IP مباشر عام.

الخطوة 1

في مستعرض ويب، أدخل attwifimanager/index.html.

🗊 🔏 attwifimanager/index.html

يجب أن ترى شاشة لوحة معلومات مماثلة للشاشة الموضحة أدناه.

| (←) → C <sup>i</sup> | 🛛 🎽 attwifimanager/index.ht                                                                           | ml  |                   |                                                                |                   | ⊘ ☆                                                                                                    |
|----------------------|----------------------------------------------------------------------------------------------------|-----|-------------------|----------------------------------------------------------------|-------------------|----------------------------------------------------------------------------------------------------|
| DASHBOARD            | 🖻 MYMEDIA 🛛 😫 SETTINGS                                                                                |     |                   | ST&T                                                           |                   |                                                                                                    |
|                      | ATRIT(LTE)<br>Connected<br>()<br>()<br>()<br>()<br>()<br>()<br>()<br>()<br>()<br>()<br>()<br>()<br>() |     | Device Informatio | n<br>Mobile Number<br>Firmware Version<br>NTG9X50C_12.05.05.00 | OFF<br>OFF<br>OFF | DataConnect 10GB for Mobile Hotspot and<br>aptop Connect<br>027 of 10.00 GB<br>17 days left (next bill cycle starts on Nov 27 2019)<br>17 days left (next bill cycle starts on Nov 27 2019)<br>17 days left (n |
|                      | WI-FI NETWORK GUEST NETW                                                                              | ORK | MESSAGES          | DELETE ALL                                                     |                   | WI-FI LAN USB                                                                                                    |
|                      | Wi-Fi Name<br>tester<br>Wi-Fi Password                                                                | ES  |                   | NO NEW<br>MESSAGES                                             |                   | All WiFi Devices (0)                                                                                                    |

انقر فوق **الإعدادات** للوصول إلى معلمات التكوين المتقدمة.

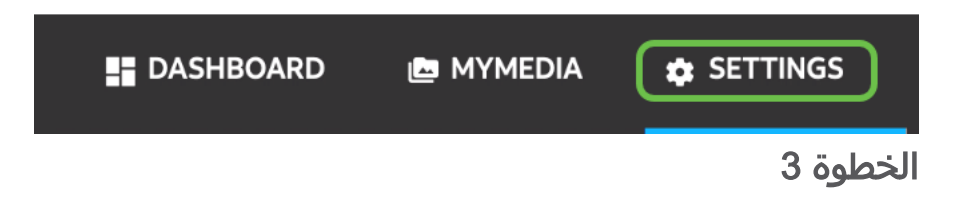

انتقل إلى **إعداد موجه الأجهزة المحمولة**.

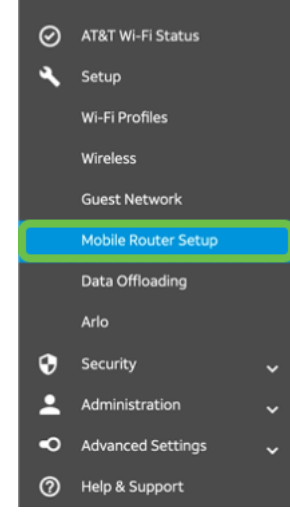

الخطوة 4

تحت *مرور I*P، حدد **على تعطيل Wi-Fi على الموجه المحمول**. سيؤدي هذا إلى تعطيل دعم نقطة اتصال Wi-Fi.

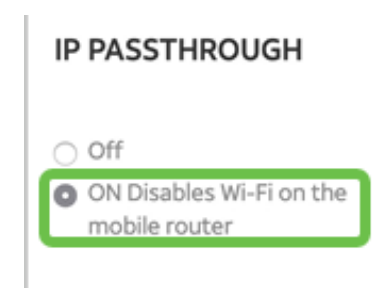

الخطوة 5

تحت *الربط*، حدد **الشحن فقط** من القائمة المنسدلة.

| TETHERING                        |      |      |
|----------------------------------|------|------|
| Turn off Wi-Fi when<br>tethering |      |      |
| Use USB port for                 |      |      |
| Charge only                      | -    | ]    |
|                                  | وة 6 | الخط |

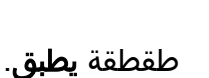

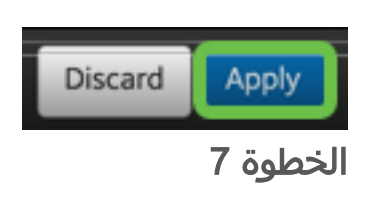

سيتم فتح نافذة منبثقة *لتأكيد إعادة التشغيل*، انقر فوق **متابعة**.

**Confirm Restart** 

In order to save these changes, your mobile router will need to restart. Continue?

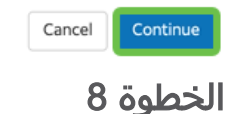

سيظهر إشعار في الزاوية العلوية اليمنى، *تم قطع اتصال النطاق الترددي العريض للأجهزة المحمولة*.

### Mobile Broadband Disconnected

Your data connection is disconnected.

الخطوة 9

سوف يظهر إشعار، يتم الفحص بحثا عن الموجه المتنقل.

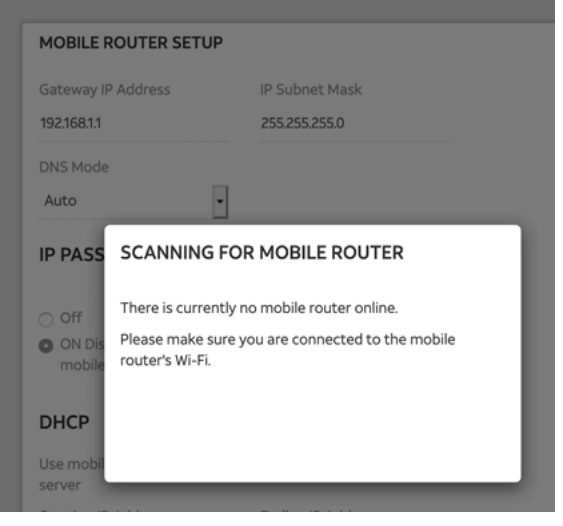

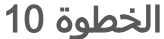

يلزم تعطيل واجهة Wi-Fi لاختبار تكوين موجه LTE على شبكة LAN. لتعطيل توصيل Wi-Fi، انقر على **رمز Wi-Fi** وحدد **إيقاف تشغيل Wi-Fi**.

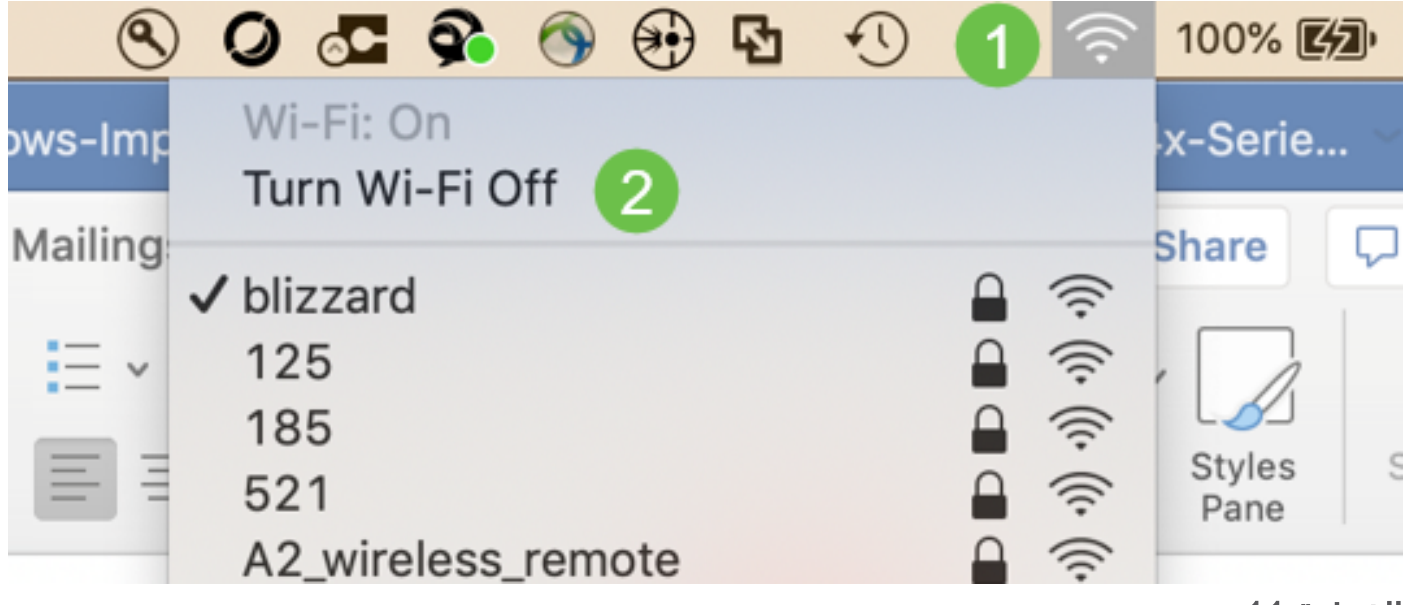

الخطوة 11

سترى بعد ذلك أن الشبكة غير متصلة ب RV340.

|                                                                   | Network                        | k Q Search                                                                                                    |
|-------------------------------------------------------------------|--------------------------------|----------------------------------------------------------------------------------------------------|
| Loca                                                              | ation: Automatic               | 0                                                                                                    |
| USB 10/00 LAN<br>Not Connected     Bluetooth PAN<br>Not Connected | Status:                        | Not Connected<br>The cable for USB 10/100/1000 LAN is<br>connected, but your computer does not have<br>an IP address. |
| BelkinB-C LAN      Not Connected                                  | Configure IPv4:                | Using DHCP                                                                                                    |
| MR1100     Not Connected                                          | IP Address:                    |                                                                                                    |
| Wi-Fi 🤶                                                           | Subnet Mask:                   |                                                                                                    |
| ThundeIt Bridge     Not Connected                                 | DNS Server:<br>Search Domains: |                                                                                                    |
|                                                                   |                                |                                                                                                    |
|                                                                   |                                |                                                                                                    |
| + - &-                                                            |                                | Advanced ?                                                                                                    |

في الخطوة 7، كان لديك موجه NetGear الذي يقوم بإعادة التمهيد. وبمجرد اكتمال ذلك، فعليك باستخدام كبل إيثرنت وتوصيل موجه LTE مباشرة بالكمبيوتر الشخصي لديك.

### الخطوة 13

لاحظ عنوان IP المواجه للإنترنت الخاص بشبكة Ethernet LAN. هذا هو عنوان IP الخاص بموجه LTE.

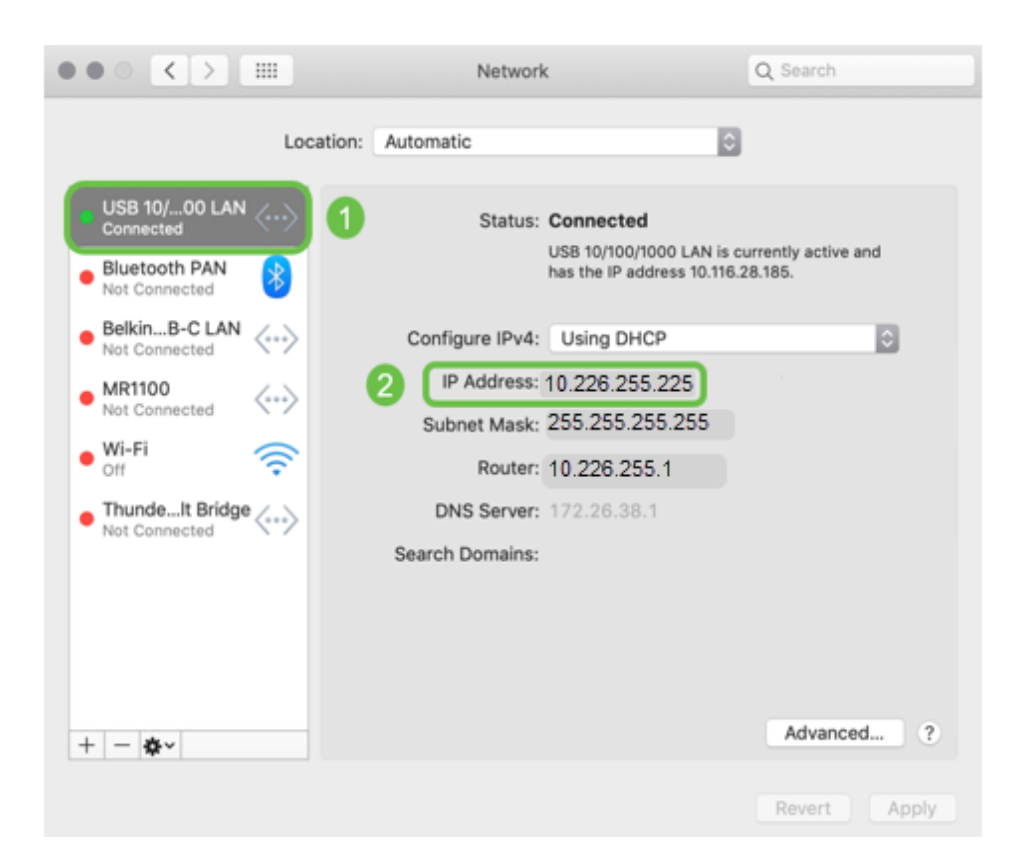

تحقق من الاتصال بإنترنت عن طريق فتح المستعرض وإدخال موقع إنترنت صالح.

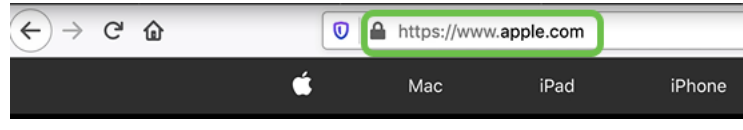

الخطوة 15

افصل كبل الإيثرنت من الموجه LTE و PC.

# تكوين موجه RV34x لنسخ الإنترنت إحتياطيا على شبكة WAN 2

الآن بعد تكوين موجه LTE وتلقي محطة العمل عنوان IP تم إنشاؤه بواسطة ISP، قم بتوصيل موجه LTE المحمول مباشرة بمنفذ WAN 2 الخاص بموجه سلسلة RV340 كما هو موضح في قسم <u>مخطط</u> <u>الإنترنت الاحتياطي</u> في هذا المقال. تم توفير هذا العنوان إلى موجه Cisco مباشرة بواسطة موجه LTE (من ISP).

يتم توفير اتصال الإنترنت حاليا بواسطة WAN 1 من RV340.

الخطوة 1

قم بتوصيل موجه LTE في منفذ WAN 2 الخاص بالموجه RV340.

الخطوة 2

قم بتوصيل الكمبيوتر الشخصي بالموجه RV للوصول إلى قوائم الإدارة.

الخطوة 3

انتقل إلى **الحالة والإحصاءات > جدول ARP**. لاحظ عنوان IPv4 للكمبيوتر على الشبكة المحلية. سيكون عنوان IP هذا ضروريا للخطوة 5.

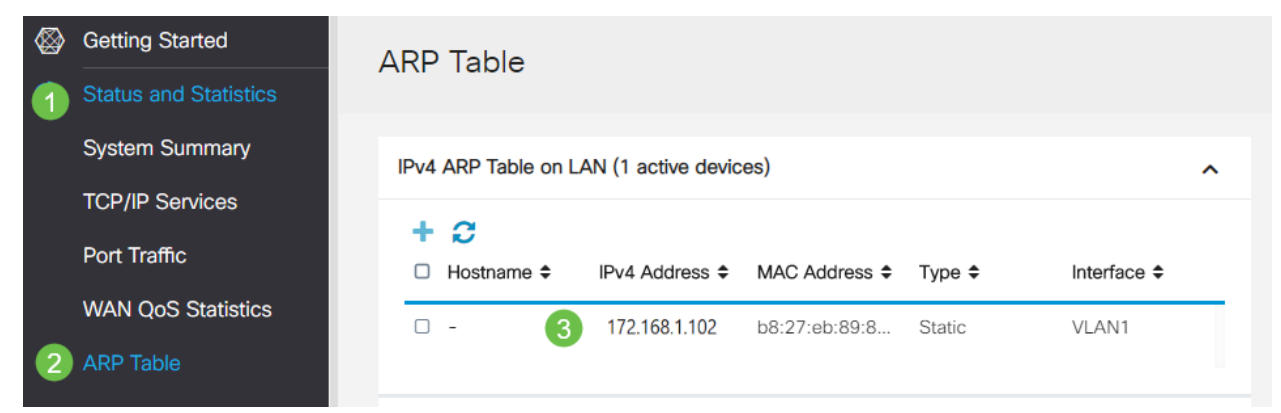

الخطوة 4

### حدد **ملخص النظام** وانظر الشبكة WAN 1 والشبكة WAN 2 التي تظهر *في قائمة*.

| ⊗        | Getting Started       | System S                                                                         | Summa     | anv.      |                                                                   |     |     |             |                      |                                        |
|----------|-----------------------|----------------------------------------------------------------------------------|-----------|-----------|-------------------------------------------------------------------|-----|-----|-------------|----------------------|----------------------------------------|
| •        | Status and Statistics | oyotoini e                                                                       |           |           |                                                                   |     |     |             |                      |                                        |
| 1        | System Summary        | System Inform                                                                    | ation     |           |                                                                   |     |     | Firmware In | formation            |                                        |
|          | TCP/IP Services       | Host Name:                                                                       | rout      | er445788  |                                                                   |     |     | Firmware Ve | arsion:              | 1.0.03.16                              |
|          | Port Traffic          | ort Traffic Serial Number:<br>System Up Time:<br>AN QoS Statistics Current Time: |           |           |                                                                   |     |     | Firmware M  | D5 Checksum:         | 1b5370409d0f404504                     |
|          | WAN QoS Statistics    |                                                                                  |           |           | 0 Days 3 Hours 11 Minutes 36 Seconds<br>2020-Jan-23, 01:13:21 GMT |     |     |             | Address:<br>Address: | ec:bd:1d:44:57:86<br>ec:bd:1d:44:57:87 |
|          | ARP Table             | CPU/Memory L                                                                     | Isage: 6% | i% / 34%  |                                                                   |     |     |             | ddress:              | ec:bd:1d:44:57:88                      |
|          | Routing Table         | PID VID:                                                                         | RV3       | 45P-K9 PP |                                                                   |     |     |             |                      |                                        |
|          | DHCP Bindings         |                                                                                  |           |           |                                                                   |     |     |             |                      |                                        |
|          | Mobile Network        | Port Status                                                                      |           |           |                                                                   |     |     |             |                      |                                        |
|          | View Logs             | Port ID                                                                          | 1         | 2         | 3                                                                 | 4   | 5   | 6           | 7                    | 8                                      |
| *        | Administration        | Interface                                                                        | LAN       | LAN       | LAN                                                               | LAN | LA  | N LAN       | N LAN                | N LAN                                  |
| ٠        | System Configuration  | Link<br>Status                                                                   | 1         | T         | 1                                                                 | 1   | 1   | 1           | 1                    | 1                                      |
| 0        | WAN                   | Speed                                                                            |           | 1000Mbps  |                                                                   |     |     |             |                      |                                        |
| <b>"</b> | LAN                   |                                                                                  |           |           |                                                                   |     |     | 2           |                      |                                        |
| 3        | Routing               | Port ID                                                                          | 11        | 12        | 13                                                                | 14  | 15  | 16/DMZ      | Internet             | Internet                               |
|          | Firewall              | Interface                                                                        | LAN       | LAN       | LAN                                                               | LAN | LAN | LAN         | WAN1                 | WAN2                                   |
| ę        | VPN                   | Link<br>Status                                                                   | 1         | 1         | 1                                                                 | 4   | 1   | 4           | T.                   | T                                      |
| <b></b>  | Security              | Speed                                                                            |           |           |                                                                   |     |     |             | 1000Mbp              | os 1000Mbps                            |

الخطوة 5

### قم بالتمرير إلى أسفل الصفحة واخذ علما بعناوين IP لكل شبكة WAN.

| IPv4 IPv6        |                 |                |  |  |
|------------------|-----------------|----------------|--|--|
| Interface        | WAN1            | WAN2           |  |  |
| IP Address       | 192.168.100.147 | 10.226.255.225 |  |  |
| Default Gateway  | 192.168.100.1   | 10.226.255.1   |  |  |
| DNS              | 192.168.100.1   | 172.26.38.1    |  |  |
| Dynamic DNS      | Disabled        | Disabled       |  |  |
| Multi-WAN Status | Online          | Online         |  |  |
|                  | Release         | Release        |  |  |
|                  | Renew           | Renew          |  |  |

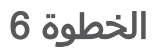

في جهاز كمبيوتر Mac، حدد ما يلي:

1. **مجلد التطبيقات** 

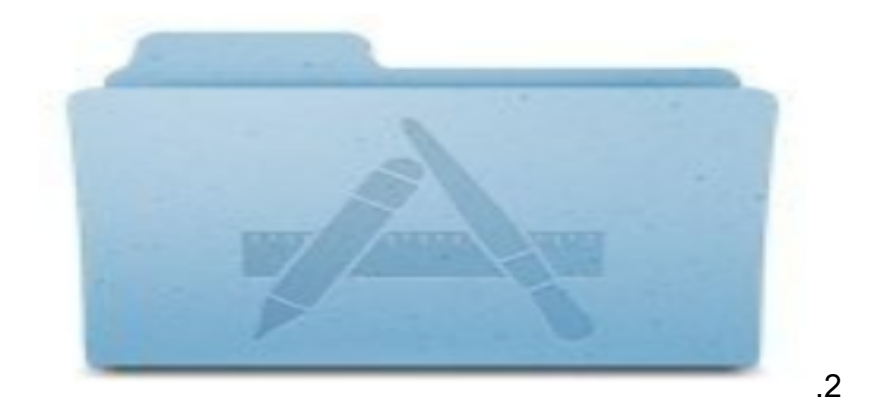

3. <mark>مجلد أدوات المساعدة</mark>

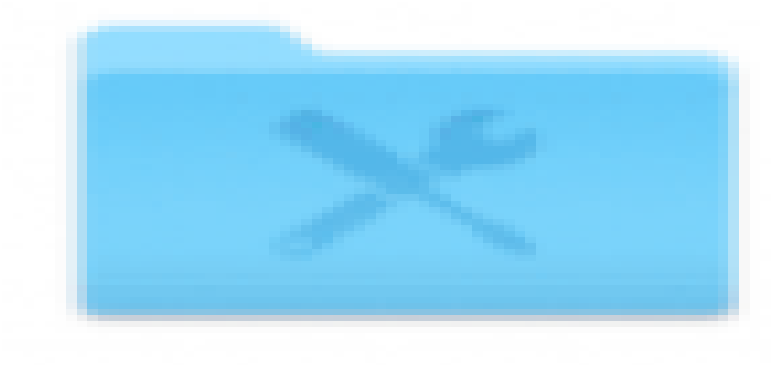

.4

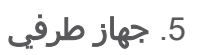

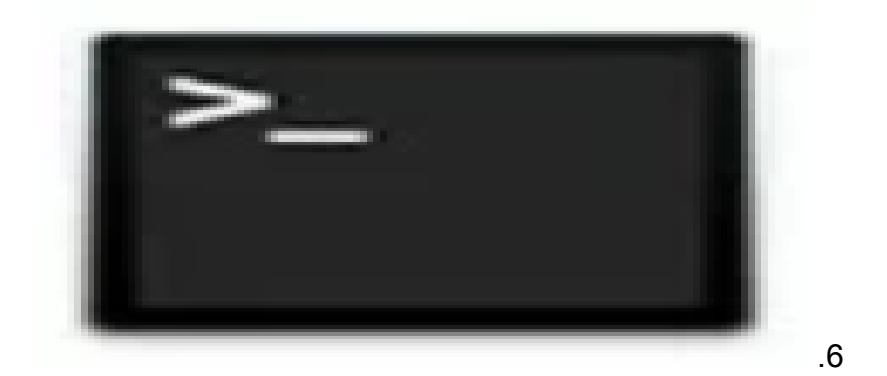

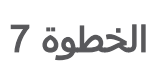

دخلت الأمر أن يؤز المحلي lan مدخل من المسحاج تخديد.

### [ IP ] C:\Users\ping

في هذا السيناريو، يكون عنوان IP هو I72.168.1.1

 $\text{Users}_{\text{ping } 172.168.1.1}$ 

Downloads — R2 — -bash — 80×25
 L-MBP:downloads \$ ping 172.168.1.1
 PING 172.168.1.1 (172.168.1.1): 56 data bytes
 64 bytes from 172.168.1.1: icmp\_seq=0 ttl=64 time=0.659 ms
 64 bytes from 172.168.1.1: icmp\_seq=2 ttl=64 time=0.623 ms
 64 bytes from 172.168.1.1: icmp\_seq=3 ttl=64 time=0.592 ms
 64 bytes from 172.168.1.1: icmp\_seq=3 ttl=64 time=0.592 ms
 64 bytes transmitted, 4 packets received, 0.0% packet loss round-trip min/avg/max/stddev = 0.592/0.668/0.800/0.080 ms

الخطوة 8

دخلت الأمر أن يميز ال WAN 2 مدخل. يستمر إختبار الاتصال على جهاز كمبيوتر Mac حتى تصل إلى Control + C.

#### [WAN 2 IP ] C:\Users\ping

في هذا السيناريو، يكون عنوان IP 10.226.255.1 IP.

Users\ping 10.226.255.1\:

| •    | •     |        |         | Downle    | oads - R2 - ping 192.168.100.1 - 80×25 |          |            |           |  |
|------|-------|--------|---------|-----------|----------------------------------------|----------|------------|-----------|--|
|      |       |        |         |           | \$<br>\$ ping 10                       | .226.255 | .1         |           |  |
| PII  | NG 10 | .226.2 | 55.1 () | 10.226.25 | 55-27- 20                              | saca byc | 210 - C    |           |  |
| 64   | byte  | s from | 10.224  | 5.255.1:  | icmp_seq=                              | 0 ttl=63 | time=1.745 | <b>36</b> |  |
| 64   | byte: | s from | 10.224  | 5.255.11  | icmp_seq=                              | 1 tt1=63 | time=2.802 | ms        |  |
| 64   | bytes | s from | 10.224  | 5.255.1:  | icmp_seq=:                             | 2 tt1=63 | time=0.926 | ms        |  |
| 64   | byte  | s from | 10.224  | 5.255.11  | icmp_seq=                              | 3 ttl=63 | time=1.248 | ms        |  |
| °.C. |       |        |         |           |                                        |          |            |           |  |

الخطوة 9

أدخل الأمر لتشغيل بوابة WAN 1. دع إختبار الاتصال يستمر من خلال عملية التحقق.

#### [WAN 1 IP ] C:\Users\ping

في هذا السيناريو، يكون عنوان IP هو 192.168.100.1.

#### Users\ping 192.168.100.1 \:

|     |        |          |             |         | ping     | 192.1  | 68.100.  | 1          |             |
|-----|--------|----------|-------------|---------|----------|--------|----------|------------|-------------|
| PIR | G 192. | .168.1   | 100.1       | (192.16 | 8.100.1) | : 56 0 | lata byt | es         |             |
| -   |        | 1.1. Oak | as a second | 68.100. | 1: icmp_ | seq=0  | tt1=63   | time=2.334 | mø          |
| 64  | bytes  | from     | 192.10      | 68.100. | 1: icmp_ | seq=1  | tt1=63   | time=1.716 | ms -        |
| 64  | bytes  | from     | 192.10      | 68.100. | 1: icmp_ | seq=2  | tt1=63   | time=1.638 | mø          |
| 64  | bytes  | from     | 192.10      | 68.100. | 1: icmp_ | seq=3  | tt1=63   | time=1.623 | 8.6         |
| 64  | bytes  | from     | 192.10      | 68.100. | 1: icmp_ | seq=4  | tt1=63   | time=1.806 | 2.5         |
| 64  | bytes  | from     | 192.10      | 68.100. | l: iomp_ | seq=5  | tt1=63   | time=1.735 | ms          |
| 64  | bytes  | from     | 192.10      | 68.100. | 1: icmp_ | seq=6  | tt1=63   | time=1.617 | 8.6         |
| 64  | bytes  | from     | 192.10      | 68.100. | 1: icmp_ | seq=7  | tt1=63   | time=1.960 | 25          |
| 64  | bytes  | from     | 192.10      | 68.100. | 1: icmp_ | seq=8  | tt1=63   | time=1.734 | 8.8         |
| 64  | bytes  | from     | 192.1       | 68.100. | 1: icmp_ | seq=9  | tt1=63   | time=1.730 | <b>B</b> .6 |

انتقل إلى **شبكة WAN > شبكة WAN متعددة**. تأكد من إعطاء أولوية 1 WAN و 2 WAN أولوية 2.

|          |                                                                   | ; 🔁                | lisco RV3                                                                                                    | 45P-router445788           |                                                                             | cisco (admin)                      | English •        | 80     |
|----------|-------------------------------------------------------------------|--------------------|----------------------------------------------------------------------------------------------------|----------------------------|-----------------------------------------------------------------------------|------------------------------------|------------------|--------|
| <b>®</b> | Getting Started                                                   | Multi-V            | VAN                                                                                                    |                            |                                                                             |                                    | Apply            | Cancel |
| ٩        | Status and Statistics                                             |                    |                                                                                                    |                            |                                                                             |                                    | - Maria          | Cancer |
| ۲        | Administration                                                    | Interface          | e Setting Tabl                                                                                                    | le                         |                                                                             |                                    |                  | ^      |
| ٠        | System Configuration                                              |                    |                                                                                                    |                            |                                                                             |                                    |                  |        |
|          |                                                                   | . L. 104           |                                                                                                    |                            |                                                                             |                                    |                  |        |
| 1        | WAN                                                               | + 🗎                | <b>3</b>                                                                                                    |                            | Weighted by Percentage (For Load-Balance)(%)                                | O Weighted by Bandwi               | dth (For Load-Ba | lance) |
| 1        | WAN<br>WAN Settings                                               | + 🗎                | erface \$ <sup>th</sup> Pre                                                                                                    | ecedence (For Failover) \$ | <ul> <li>Weighted by Percentage (For Load-Balance)(%)<br/>(Mbps)</li> </ul> | O Weighted by Bandwi               | dth (For Load-Ba | lance) |
| 1        | WAN<br>WAN Settings<br>Multi-WAN                                  | + 🗎                |                                                                                                    | ecedence (For Failover) \$ | Weighted by Percentage (For Load-Balance)(%)<br>(Mbps)                      | Weighted by Bandwi                 | dth (For Load-Ba | lance) |
| 1<br>2   | WAN<br>WAN Settings<br>Multi-WAN<br>Mobile Network                | Inte     WA     WA | Image: Second second second | ecedence (For Failover) \$ | Weighted by Percentage (For Load-Balance)(%)<br>(Mbps)                      | O Weighted by Bandwi               | dth (For Load-Ba | lance) |
| 1        | WAN<br>WAN Settings<br>Multi-WAN<br>Mobile Network<br>Dynamic DNS | + 🗎                | Image: Second second second | ecedence (For Failover) \$ | Weighted by Percentage (For Load-Balance)(%) (Mbps)                         | O Weighted by Bandwi<br>100<br>100 | dth (For Load-Ba | lance) |

هذا سيقوم بتكوين 2 WAN كدعم ISP في حال حدوث فشل على 1 WAN.

الخطوة 11

انقر أيقونة **حفظ**.

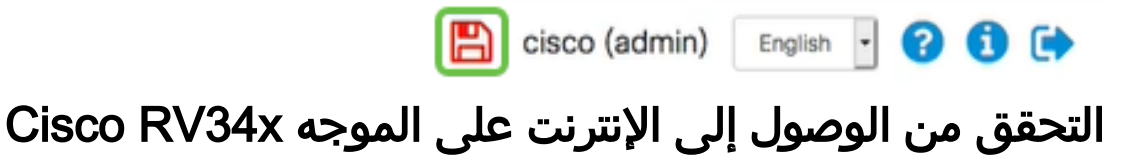

الخطوة 1

انتقل إلى **الحالة والإحصائيات > ملخص النظام**. تأكد من أن حالة شبكة WAN المتعددة متصلة.

| ⊗<br>1 | Getting Started<br>Status and Statistics                         | System Summary                                                 |                                                                             |                                                                   |                           |                          |  |  |  |
|--------|------------------------------------------------------------------|----------------------------------------------------------------|-----------------------------------------------------------------------------|-------------------------------------------------------------------|---------------------------|--------------------------|--|--|--|
| 2      | System Summary<br>TCP/IP Services                                | IPv4                                                           | Pv6                                                                         |                                                                   |                           |                          |  |  |  |
|        | Port Traffic<br>WAN QoS Statistics<br>ARP Table<br>Routing Table | Interface<br>IP Address<br>Default Gate<br>DNS<br>3 Dynamic DN | WAN1<br>192.168.100.147<br>way 192.168.100.1<br>192.168.100.1<br>S Disabled | WAN2<br>10.226.255.225<br>10.226.255.1<br>172.26.38.1<br>Disabled | USB1<br><br><br>Disabled  | USB2<br><br><br>Disabled |  |  |  |
|        | DHCP Bindings<br>Mobile Network<br>View Logs                     | Multi-WAN S                                                    | Status Online<br>Rolease<br>Renew                                           | Online<br>Release<br>Renew                                        | Offline<br>(Not Attached) | Offine<br>(Not Attached) |  |  |  |

تحقق من خلال فتح المستعرض للتحقق من موقع إنترنت صالح.

| $\overleftarrow{\bullet}$ > C $\widehat{\bullet}$ | ٥ | https://www | apple.com |        |
|---------------------------------------------------|---|-------------|-----------|--------|
|                                                   | Ś | Мас         | iPad      | iPhone |

# التحقق من إنترنت النسخ الاحتياطي على شبكة WAN 2

الخطوة 1

تأكد من إستمرار تشغيل إختبار الاتصال.

| ۲  | •     |      | Downlo         | ads — R2 — pin | g 192.168 | 3.100.1 - 80×2 | 5   |
|----|-------|------|----------------|----------------|-----------|----------------|-----|
| 64 | bytes | from | 192.168.100.1: | icmp_seq=73    | tt1=63    | time=1.921     | 88  |
| 64 | bytes | from | 192.168.100.1: | icmp_seq=74    | ttl=63    | time=2.069     | 25  |
| 64 | bytes | from | 192.168.100.1: | icmp_seq=75    | tt1=63    | time=1.600     | ns. |
| 64 | bytes | from | 192.168.100.1: | icmp_seq=76    | tt1=63    | time=2.329     | ma. |
| 64 | bytes | from | 192.168.100.1: | icmp_seq=77    | tt1=63    | time=1.653     | ms. |
| 64 | bytes | from | 192.168.100.1: | icmp_seq=78    | tt1=63    | time=2.076     | ms. |
| 64 | bytes | from | 192.168.100.1: | icmp_seq=79    | tt1=63    | time=1.794     | ns. |
| 64 | bytes | from | 192.168.100.1: | icmp_seq=80    | tt1=63    | time=1.583     | 25  |
| 64 | bytes | from | 192.168.100.1: | icmp_seq=81    | tt1=63    | time=1.782     | ns  |
| 64 | bytes | from | 192.168.100.1: | icmp_seq=82    | tt1=63    | time=1.567     | ms. |
| 64 | bytes | from | 192.168.100.1: | icmp_seq=83    | tt1=63    | time=1.734     | 8.8 |
| 64 | bytes | from | 192.168.100.1: | icmp_seq=84    | ttl=63    | time=2.429     | 25  |
| 64 | bytes | from | 192.168.100.1: | icmp_seq=85    | tt1=63    | time=3.014     | 8.0 |
| 64 | bytes | from | 192.168.100.1: | icmp_seq=86    | tt1=63    | time=2.362     | ns  |
| 64 | bytes | from | 192.168.100.1: | icmp_seq=87    | tt1=63    | time=1.803     | mø. |
| 64 | bytes | from | 192.168.100.1: | icmp_seq=88    | tt1=63    | time=1.832     | 88  |
| 64 | bytes | from | 192.168.100.1: | icnp_seq=89    | tt1=63    | time=1.884     | ns: |
| 64 | bytes | from | 192.168.100.1: | icmp_seq=90    | tt1=63    | time=1.885     | 88  |
| 64 | bytes | from | 192.168.100.1: | icmp_seq=91    | ttl=63    | time=1.918     | ns  |
| 64 | bytes | from | 192.168.100.1: | icmp_seq=92    | tt1=63    | time=1.802     | 88  |
| 64 | bytes | from | 192.168.100.1: | icmp_seq=93    | tt1=63    | time=1.828     | ms. |
| 64 | bytes | from | 192.168.100.1: | icmp_seq=94    | ttl=63    | time=2.194     | 25  |
| 64 | bytes | from | 192.168.100.1: | icmp_seq=95    | tt1=63    | time=2.010     | 8.8 |
| 64 | bytes | from | 192.168.100.1: | icmp_seq=96    | tt1=63    | time=1.853     | B.S |
|    |       |      |                |                |           |                |     |

الخطوة 2

اسحب الكبل إلى شبكة WAN رقم 1. سترى أن إختبار الاتصال بدأ في الفشل. انقر فوق **Control + C** لتجعل إختبارات الاتصال تتوقف.

| ۲   | •       |        |        | Downlos    | ads — R2 — ping | 192.168  | 100.1 - 80×2            | 5          |
|-----|---------|--------|--------|------------|-----------------|----------|-------------------------|------------|
| 64  | bytes   | from   | 192.16 | 58.100.1:  | icmp_seq=90     | tt1=63   | time=1.885              | 0.8        |
| 64  | bytes   | from   | 192.16 | 58.100.1:  | icmp_seq=91     | ttl=63   | time=1.918              | 25         |
| 64  | bytes   | from   | 192.16 | 58.100.1:  | icmp_seq=92     | tt1=63   | time=1.802              | <b>118</b> |
| 64  | bytes   | from   | 192.16 | 58.100.1:  | icmp_seq=93     | tt1=63   | time=1.828              | 8.8        |
| 64  | bytes   | from   | 192.16 | 58.100.1:  | icmp_seq=94     | ttl=63   | time=2.194              | 85         |
| 64  | bytes   | from   | 192.16 | \$8.100.1: | icmp_seq=95     | tt1=63   | time=2.010              | 8.8        |
| 64  | bytes   | from   | 192.16 | 58.100.1:  | icmp_seq=96     | tt1=63   | time=1.853              | ns i       |
| 64  | bytes   | from   | 192.10 | 58.100.1:  | icmp_seq=97     | tt1=63   | time=1.609              | 8.0        |
| 64  | bytes   | from   | 192.16 | \$8.100.1: | icmp_seq=98     | ttl=63   | time=1.761              | ns -       |
| 64  | bytes   | from   | 192.10 | 58.100.1:  | icmp_seq=99     | tt1=63   | time=3.376              | mø.        |
| 64  | bytes   | from   | 192.16 | 58.100.1:  | icmp_seq=100    | ttl=63   | time=1.804              | - 28       |
| 64  | bytes   | from   | 192.16 | 58.100.1:  | icmp_seq=101    | ttl=63   | time=1.416              |            |
| 64  | bytes   | from   | 192.10 | 58.100.1:  | icmp_seq=102    | ttl=63   | time=1.615              | ns         |
| 64  | bytes   | from   | 192.16 | 58.100.1:  | icmp_seq=103    | ttl=63   | <pre>s time=3.400</pre> | ns         |
| 64  | bytes   | from   | 192.16 | 58.100.1:  | icmp_seq=104    | ttl=63   | time=1.855              | 80         |
| 64  | bytes   | from   | 192.16 | 58.100.1:  | icmp_seq=105    | 5 ttl=63 | time=2.057              | ns         |
| 64  | bytes   | from   | 192.16 | 58.100.1:  | icmp_seq=106    | 5 ttl=63 | time=2.233              | ns         |
| 64  | bytes   | from   | 192.10 | 58.100.1:  | icmp_seq=107    | ttl=63   | time=1.739              | ns         |
| 64  | bytes   | from   | 192.16 | 8.100.1:   | icmp_seq=108    | 8 ttl=63 | time=2.482              | ns         |
| Re  | quest ( | timeou | at for | icmp_seq   | 109             |          |                         |            |
| Re  | quest ( | timeou | it for | icmp_seq   | 110             |          |                         |            |
| Re  | quest ( | timeou | it for | icmp_seq   | 111             |          |                         |            |
| Re  | quest t | timeou | it for | icmp_seq   | 112             |          |                         |            |
| Re  | quest ( | timeou | it for | icmp_seq   | 113             |          |                         |            |
| 100 |         |        |        |            |                 |          |                         |            |

الخطوة 3

انتقل إلى **الحالة والإحصائيات > ملخص النظام**. لاحظ أن شبكة WAN 1 غير متصلة.

|   |                       |                | S viluilu F      | V345P-rou | ter445788      |  |  |  |  |
|---|-----------------------|----------------|------------------|-----------|----------------|--|--|--|--|
| 8 | Getting Started       | 9              | System Sum       | many      |                |  |  |  |  |
| 1 | Status and Statistics | Cystem cummury |                  |           |                |  |  |  |  |
| 2 | System Summary        |                |                  | -         |                |  |  |  |  |
|   | TCP/IP Services       |                | Interface        | WAN1      | WAN2           |  |  |  |  |
|   |                       |                | IP Address       |           | 10.226.255.225 |  |  |  |  |
|   | Port Traffic          |                | Default Gateway  |           | 10.226.255.1   |  |  |  |  |
|   | WAN QoS Statistics    |                | DNS              |           | 172.26.38.1    |  |  |  |  |
|   | ARP Table             |                | Dynamic DNS      | Disabled  | Disabled       |  |  |  |  |
|   |                       | 3              | Multi-WAN Status | Offline   | Online         |  |  |  |  |
|   | Routing Table         |                |                  | Renew     | Release        |  |  |  |  |
|   | DHCP Bindings         |                |                  |           | Renew          |  |  |  |  |
|   | Mobile Network        |                |                  |           |                |  |  |  |  |
|   |                       |                |                  |           |                |  |  |  |  |

إختبار اتصال عنوان IP WAN 2. تشير الردود إلى أن لديك اتصال بشبكة WAN للنسخ الاحتياطي ل LTE (موجه LTE).

#### [IP WAN 2 ] Users $\frac{1}{\text{ping}}$ :

في هذا السيناريو، يكون عنوان IP 10.226.255.1.

|         |                   | Downloads - R2bash - 80×25           |       |
|---------|-------------------|--------------------------------------|-------|
| Request | timeout for icm   | p_seg 146                            |       |
| Request | timeout for icm   | p_seg 147                            |       |
| Request | timeout for icmp  | p_seq 148                            |       |
| Request | timeout for icm   | p_seg 149                            |       |
| Request | timeout for icm   | p_seq 150                            |       |
| Request | timeout for icmp  | p_seg 151                            |       |
| Request | timeout for icmy  | p_seq 152                            |       |
| ^C      |                   |                                      |       |
| 192     | .168.100.1 ping : | statistics                           |       |
| 154 pac | kets transmitted, | , 109 packets received, 29.2% packet | : los |
| round-t | rip min/avg/max/  | stddev = 1.416/1.949/3.526/0.365 ms  |       |
| 1 – M   | BP:downloads      |                                      |       |
| 0 -M    | BP:downloads      |                                      |       |
| Rudvs-M | BP:downloads      | ping 10.226.255.1                    |       |
| PING 10 | .226.255.1 (10.2) | 26.255.1): 56 data bytes             |       |
| 64 byte | a from 10.226.25  | 5.1: icmp_seq=0 ttl=63 time=1.500 m  | 1     |
| 64 byte | s from 10.226.25! | 5.1: icmp_seq=1 ttl=63 time=1.345 m  | 5     |
| 64 byte | s from 10.226.25  | 5.1: icmp_seq=2 ttl=63 time=2.271 m  | 1 I   |
| 64 byte | s from 10.226.25  | 5.1: icmp_seq=3 ttl=63 time=1.810 ms |       |
| 64 byte | s from 10.226.25  | 5.1: icmp_seq=4 ttl=63 time=1.438 m  | 5     |
| ^C      |                   |                                      |       |
| 10.     | 226.255.1 ping st | tatistics                            |       |
| 5 packe | ts transmitted, S | 5 packets received, 0.0% packet loss | 1     |
| round-t | rip min/avg/max/s | stddev = 1.345/1.673/2.271/0.337 ms  |       |
| -H      | BP:downloads      |                                      |       |
|         |                   |                                      |       |

الخطوة 5

افتح مستعرض ويب وتحقق من موقع إنترنت صالح. وهذا يتحقق أيضا من توفر وظائف شبكة WAN الاحتياطية المناسبة على شبكة WAN (موجه LTE).

| ← → C <sup>a</sup> | ۵ |   | https://www | v.apple.com |        |
|--------------------|---|---|-------------|-------------|--------|
|                    |   | é | Mac         | iPad        | iPhone |
|                    |   |   |             |             | القرار |

لقد قمت الآن بتهيئة شبكتك من خلال إمكانية الاتصال بالنسخ الاحتياطي. أصبحت شبكتك الآن أكثر موثوقية، مما يعمل بشكل جيد للجميع!

ةمجرتاا مذه لوح

تمجرت Cisco تايان تايانق تال نم قعومجم مادختساب دنتسمل اذه Cisco تمجرت ملاعل العامي عيمج يف نيم دختسمل لمعد يوتحم ميدقت لقيرشبل و امك ققيقد نوكت نل قيل قمجرت لضفاً نأ قظعالم يجرُي .قصاخل امهتغلب Cisco ياخت .فرتحم مجرتم اممدقي يتل القيفارت عال قمجرت اعم ل احل اوه يل إ أم اد عوجرل اب يصوُتو تامجرت الاذة ققد نع اهتي لوئسم Systems الما يا إ أم الا عنه يل الان الانتيام الال الانتيال الانت الما